# **Direct MethoD**

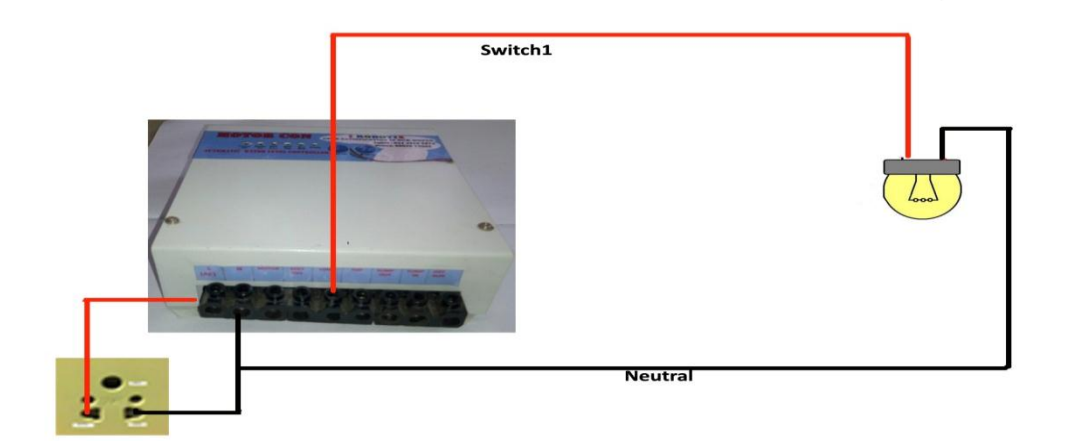

#### **Using Single Phase Switch**

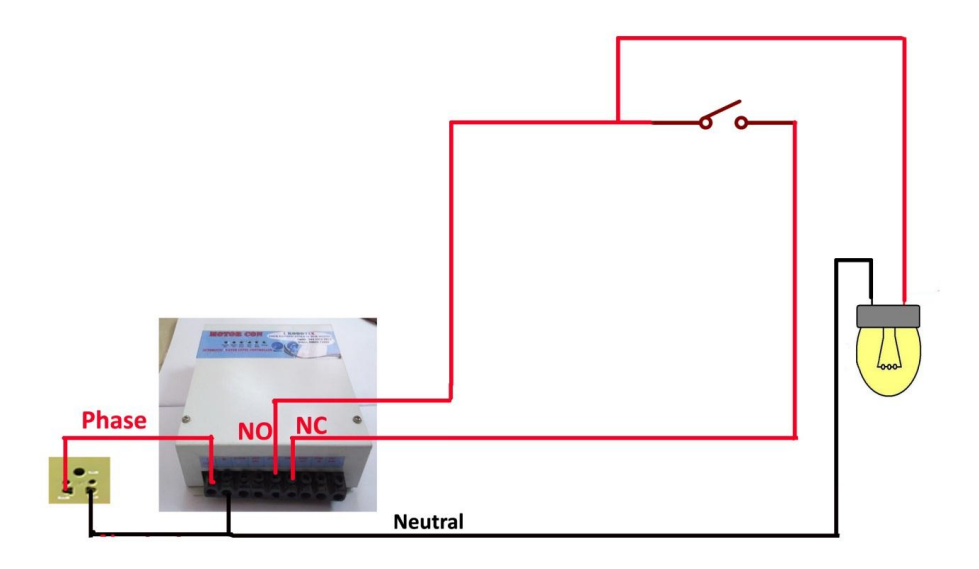

## Using Two Way Switch

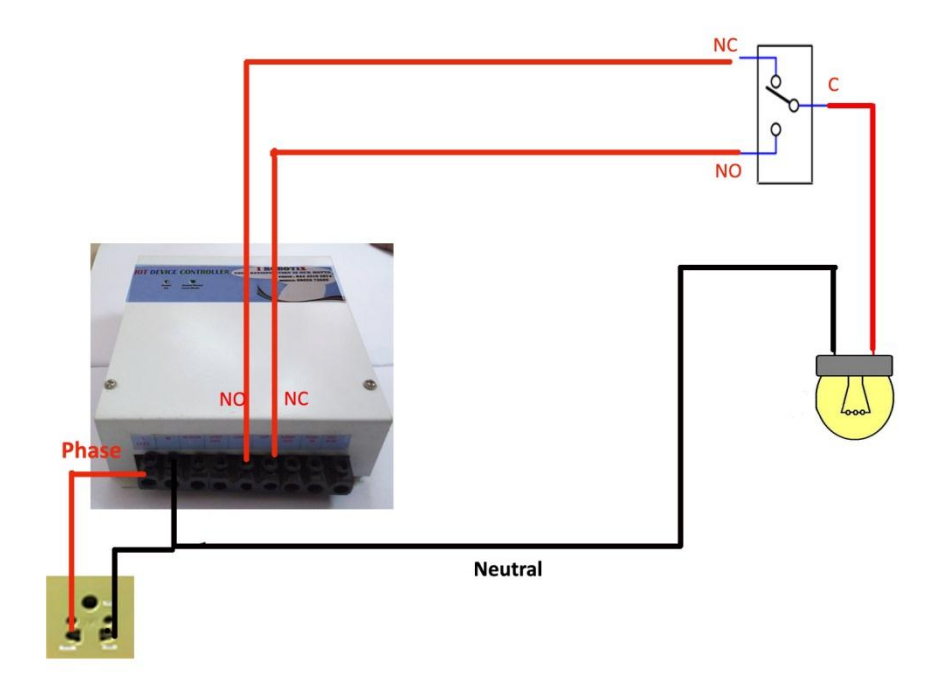

#### **Global Mode**

Step1:Enter the User Name and Password provided By Ajlon Technologies. Then Click the "**SIGN IN"** Button.

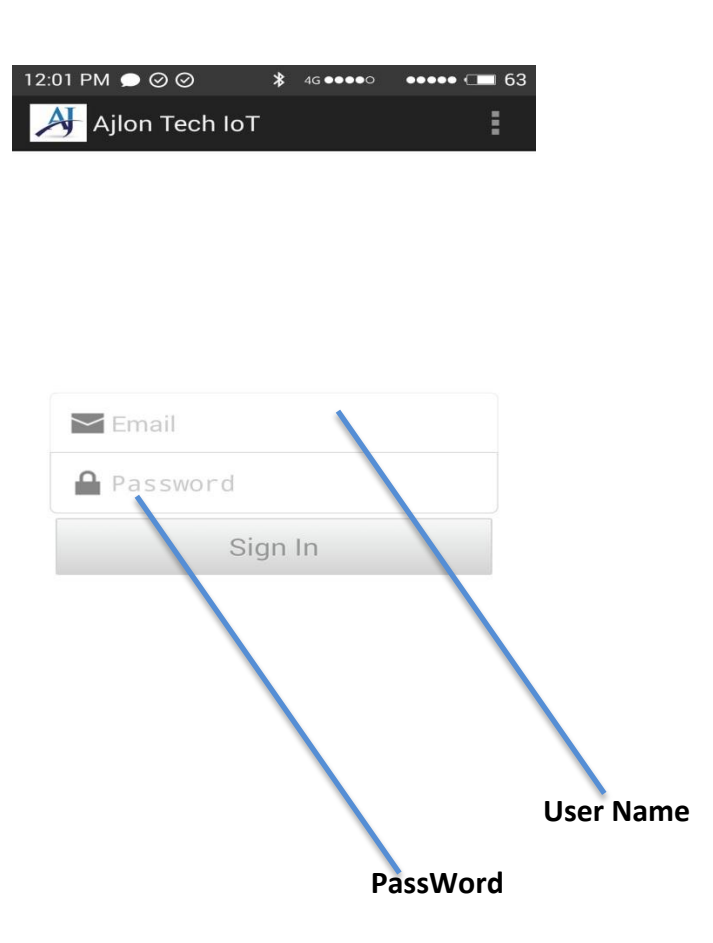

Step2:Below page Will Occur after sign Up. Then Click "**REFRESH**" Button. Now the page will show the current status of connected devices of IoT unit. Which means how many device are On and OFF Conditions.

| 1 | 2:11 PM 🛇 | 0.87 K/s 🙃 4G    | •••• | ••••• 📼 61 |   |      |              |                       |
|---|-----------|------------------|------|------------|---|------|--------------|-----------------------|
|   | Ajlon T   | ech IoT          |      |            |   |      |              |                       |
|   | Acc       | cess : Globa     | al   |            |   |      |              |                       |
|   |           |                  |      |            |   |      |              |                       |
|   |           | Temp : <b>N/</b> | 4    |            |   |      |              |                       |
|   | Sw        | itch - 1 OFF     |      |            |   |      |              |                       |
|   | Sw        | itch - 2 OFF     |      |            |   |      |              |                       |
|   | Sw        | itch - 3 OFF     |      |            |   |      |              |                       |
|   | Sw        | itch - 4 OFF     |      |            |   |      |              |                       |
|   | Sw        | itch - 5 OFF     |      |            |   |      |              |                       |
|   |           | Refresh          |      |            |   |      |              |                       |
|   |           |                  |      |            | 1 |      |              |                       |
|   |           |                  |      |            |   |      | $\mathbf{i}$ | $\mathbf{i}$          |
|   |           |                  |      |            |   |      |              |                       |
|   |           |                  |      |            |   | Devi | Device 1 is  | Device 1 is in OFF Co |

Step3:Now you Can Control your device by using "AJLON TECH IOT MOBILE APP". But the process take few seconds to switch between On and OFF.

| 12:12 PM 🛇 🖾 🛛 0.14 % | <b>a</b> 4G ••••• | ••••• 🗂 60 |
|-----------------------|-------------------|------------|
| Ajlon Tech loT        | -                 |            |
| Access : 0            |                   |            |
| Temp :                | 6                 |            |
| Switch - 1            | OFF               |            |
| Switch - 2            | OFF               |            |
| Switch - 3            | ON                |            |
| Switch - 4            | OFF               |            |
| Switch - 5            | ON                |            |
| Re                    | fresh             |            |

Step 4: If you want to know or change your AP(Access Point) Connection Goto Menu -> Admin Page -> Network Config as shown below.

| 12:11 PM … | 0.25 % 🤿 4G ••••• | ••••• 🗔 61    |              | 12:12 PM 🕓 🖾 | 0.12 % 🗢 4G ••••• | ••••• 📼 60 |
|------------|-------------------|---------------|--------------|--------------|-------------------|------------|
| Ajlon Te   | ch IoT            | :             |              | Ajlon Te     | ch IoT            | E          |
| Acce       | Access Type       |               |              | Acce         | General Config    |            |
|            | Admin Page        |               |              |              | Network Config    |            |
| Te         | Settings          |               |              | Т            | Network Infor     |            |
|            | About Us          |               |              |              |                   |            |
| Swite      | Help!             |               |              | Swite        | ch - 1 OFF        |            |
| Swite      | ch - 2 OFF        | $\rightarrow$ |              | Swite        | ch-2 OFF          |            |
| Swite      | ch - 3 OFF        |               |              | Swite        | ch - 3 ON         |            |
| Swite      | ch - 4 OFF        |               |              | Swite        | ch - 4 OFF        |            |
| Swite      | ch - 5 OFF        |               |              | Swite        | ch - 5 ON         |            |
|            | Refresh           |               | $\backslash$ |              | Refresh           |            |
|            |                   |               |              |              |                   |            |
|            |                   |               |              |              |                   |            |
|            |                   |               | -            |              |                   |            |

Click Here

Step5:You will be redirect to this below page.

| 12:12 PM | © 🖾          | 0.14 %   | ( <b>?</b> , | iG ●●●●● | ••••• ( | <b>—</b> 60 |
|----------|--------------|----------|--------------|----------|---------|-------------|
| A        | jlon Te      | ech IoT  |              |          |         | 1           |
|          | Netv         | vork Co  | onf          | igurat   | ion     |             |
| Statu    | s : <b>N</b> | 0 88     | SID          | )        |         |             |
|          | Α            | VAIL     | Bl           | E        |         |             |
| SSID     | :            | IRoboti  | x1           |          |         |             |
| PSK      | :            | rifsifan | 1            |          |         |             |
|          |              |          |              |          |         |             |
|          |              |          |              |          |         |             |
|          |              |          |              |          |         |             |
|          |              |          |              |          |         |             |
|          |              |          |              |          |         |             |
|          |              |          |              |          |         |             |
|          |              |          |              |          |         |             |
|          |              |          |              |          |         |             |
|          |              | Cor      | nneo         | et       |         |             |

## Local Mode

Step1:Enter the User Name and Password provided By Ajlon Technologies. Then Click the "**SIGN IN"** Button.

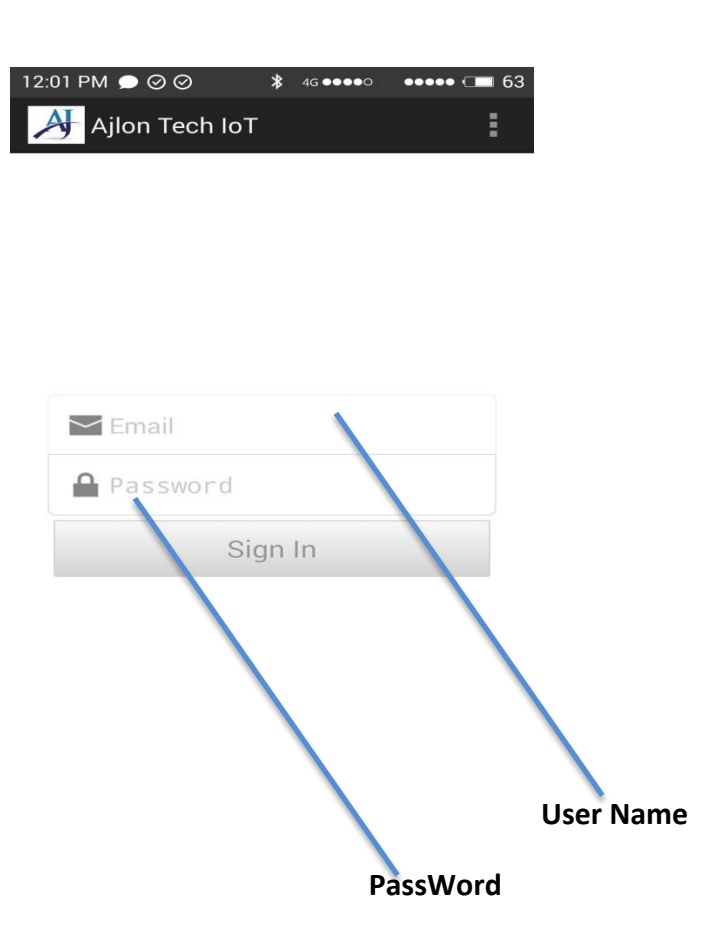

Step2:Below page Will Occur after sign Up. Then Goto the **MENU**  $\rightarrow$  "ACCESS **TYPE**"  $\rightarrow$  "LOCAL MODE".

| 12:11 PM 🛇 0.87 % 🤿 46 ••••• ••••• 🗇 61 | 12:11 PM ··· 0.25 <sup>k</sup> / <sub>8</sub> 중 46 ●●●●● 61 |
|-----------------------------------------|-------------------------------------------------------------|
| Ajlon Tech IoT                          | Ajlon Tech IoT                                              |
| Access : Global                         | Acce Access Type                                            |
|                                         | Admin Page                                                  |
| - N/A                                   | Settings                                                    |
| Temp : IN/ A                            | T∉<br>About Us                                              |
| Switch - 1 OFF                          | Switt Help!                                                 |
| Switch - 2 OFF                          | Switch - 2 OFF                                              |
| Switch - 3 OFF                          | Switch - 3 OFF                                              |
| Switch - 4 OFF                          | Switch - 4 OFF                                              |
| Switch - 5 OFF                          | Switch - 5 OFF                                              |
| Refresh                                 | Refresh                                                     |
|                                         |                                                             |
|                                         |                                                             |
|                                         |                                                             |
|                                         |                                                             |
| 12:11 PM ···· 0.12 ½ 🙃 4G •••••         | ••••• (= 61                                                 |
| Ajlon Tech loT                          |                                                             |
| Acce Global Access                      |                                                             |
| Local Access                            |                                                             |
| Temp : <b>N/A</b>                       |                                                             |
|                                         |                                                             |
| Switch - 1 OFF                          |                                                             |
| Switch - 2 OFF                          |                                                             |
| Switch - 3 OFF                          |                                                             |
| Switch - 4 OFF                          |                                                             |
| Switch - 5 OFF                          |                                                             |
|                                         |                                                             |
| Refresh                                 |                                                             |
|                                         |                                                             |
|                                         |                                                             |
|                                         | Choose Local Mode.                                          |

Step3:Again Goto MENU→ADMIN PAGE→GENERAL CONFIG→then enter the MAIL ID and THERSHOLD VALUE and click Set Button.

Mail Functions :

- 1. IoT Control device sends a mail if sensor value exceeds its threshold value (which you provide using app).
- 2. If you are using a dynamic ip Modem (AP), whenever the Public IP was changed it mails to you.

| 2:11 PM ··· 0.25 %                                                                                      |                |
|----------------------------------------------------------------------------------------------------|----------------|
|                                                                                                    |                |
| Acce Access Type                                                                                        | Acce           |
| Admin Page                                                                                              | Network Config |
| Settings                                                                                                | Network Infor  |
| About Us                                                                                                |                |
| Swite Help!                                                                                             | Switch - 1 OFF |
| Switch - 2 OFF                                                                                          | Switch - 2 OFF |
| Switch - 3 OFF                                                                                          | Switch - 3 ON  |
| Switch - 4 OFF                                                                                          | Switch - 4 OFF |
| Switch - 5 OFF                                                                                          | Switch - 5 ON  |
| Refresh                                                                                                 | Refresh        |
| 12:13 PM ··· 0.50 <sup>1</sup> / <sub>4</sub><br>Ajlon Tech IoT<br>Mail ID kamal<br>Sensor Th 1000<br>S | et             |

Step4:Again Goto MENU → ADMIN PAGE → NETWORK CONFIG → then Enter the SSID and PSK of your IoT device.

| 12:11 PM ··· 0.25 ‰ 🥱 ₄G ••••• ••••• 📼 61 | 12:12 PM 🕲 🖾 0.12 ½ 🗢 46 ••••• • •••• 🖽 60                                                                                                    |
|-------------------------------------------|----------------------------------------------------------------------------------------------------|
| Ajlon Tech IoT                            | Ajlon Tech loT                                                                                                    |
| Acce Access Type                          | Acce General Config                                                                                                    |
| Admin Page                                | Network Config                                                                                                    |
| Settings                                  | Network Infor                                                                                                    |
| About Us                                  | Temp. C                                                                                                    |
| Switt Help!                               | Switch - 1 OFF                                                                                                    |
| Switch - 2 OFF                            | Switch - 2 OFF                                                                                                    |
| Switch - 3 OFF                            | Switch - 3 ON                                                                                                    |
| Switch - 4 OFF                            | Switch - 4 OFF                                                                                                    |
| Switch - 5 OFF                            | Switch - 5 ON                                                                                                    |
| Refresh                                   | Refresh                                                                                                    |
| ΣSID<br>PSK                               | Image: Connect         Connect         Click to here to connect |

Step5:After Connecting the below page will occur now you can Control your IoT device Using "**AJLON TECH IOT APP**". But Local mode only suitable for small area.

| 12:12 PM © 🖾 0.14* | % <b>२</b> ,46 <b>●●●●●</b> | ••••• 📼 60 |  |  |  |
|--------------------|-----------------------------|------------|--|--|--|
| Access : Local     |                             |            |  |  |  |
| Temp :             | 6                           |            |  |  |  |
| Switch - 1         | OFF                         |            |  |  |  |
| Switch - 2         | OFF                         |            |  |  |  |
| Switch - 3         | ON                          |            |  |  |  |
| Switch - 4         | OFF                         |            |  |  |  |
| Switch - 5         | ON                          |            |  |  |  |
| R                  | efresh                      |            |  |  |  |

Step6:If you want to know the local mode ESP Connected to your AP or not Goto MENU→ADMIN PAGE→NETWORK INFOR.

| 12:11 PM ··· 0.25 <sup>™</sup> / <sub>8</sub> ♀ 46 ••••• | • C = 61                                                          |
|----------------------------------------------------------|-------------------------------------------------------------------|
| Ajlon Tech IoT                                           | Ajlon Tech IoT                                                    |
| Acce Access Type                                         | Acce General Config                                               |
| Admin Page                                               | Network Config                                                    |
| Settings                                                 | Network Infor                                                     |
| About Us                                                 |                                                                   |
| Swite Help!                                              | Switch - 1 OFF                                                    |
| Switch - 2 OFF                                           | Switch - 2 OFF                                                    |
| Switch - 3 OFF                                           | Switch - 3 ON                                                     |
| Switch - 4 OFF                                           | Switch - 4 OFF                                                    |
| Switch - 5 OFF                                           | Switch - 5 ON                                                     |
| Refresh                                                  | Refresh                                                           |
|                                                          | 12:13 PM ···       0.32 ½ 2 4 4 4 4 4 4 4 1 1 1 1 1 1 1 1 1 1 1 1 |
|                                                          | Refresh                                                           |

Step7:If you want to change local mode to Global mode Goto **MENU→ADMIN PAGE→NETWORK CONFIG→**then Enter the **WiFi SSID & PSK** (user name & Password) then Click the connect button.

| 12:11 PM ··· 0.25 1/8 🙃 46 ••••• ••••• 🕞 | 61                                                                                                    | 12:12 PM 🛇 🖾 0.12                     | ‰ 🗢 4G ●●●●● ●●●●● 💶 | 60 |
|------------------------------------------|----------------------------------------------------------------------------------------------------|---------------------------------------|----------------------|----|
| Ajlon Tech IoT                           |                                                                                                    | Ajlon Tech lo                         | т                    | 1  |
| Acce Access Type                         |                                                                                                    | Acce Gen                              | eral Config          |    |
| Admin Page                               |                                                                                                    | Net                                   | work Config          |    |
| Settings                                 |                                                                                                    | Net                                   | work Infor           |    |
| About Us                                 |                                                                                                    | lemp.                                 | •                    | _  |
| Swite Help!                              |                                                                                                    | Switch - 1                            | OFF                  |    |
| Switch - 2 OFF                           | _                                                                                                    | Switch - 2                            | OFF                  |    |
| Switch - 3 OFF                           |                                                                                                    | Switch - 3                            | ON                   |    |
| Switch - 4 OFF                           |                                                                                                    | Switch - 4                            | OFF                  |    |
| Switch - 5 OFF                           |                                                                                                    | Switch - 5                            | ON                   |    |
| Refresh                                  |                                                                                                    | F                                     | efresh               |    |
| 12:12 PM                                 | O.14 <sup>1</sup> / <sub>2</sub> (2) 40 errore Ion Tech IoT Network Configurates: NO SSID AVAILBLE IRobotix1 : ifsifan1 Connect | ••••• • • • • • • • • • • • • • • • • |                      |    |